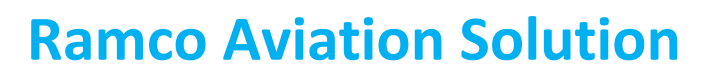

# Version 5.8

### **Installation Manual**

**Application Server Side Settings** 

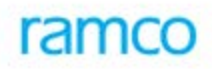

### DISCLAIMER

©2016 Ramco Systems Ltd. All rights reserved. All trademarks acknowledged.

This document is published by **Ramco Systems Ltd.** without any warranty. No part of this document may be reproduced or transmitted in any form or by any means, electronic or mechanical, for any purpose without the written permission of **Ramco Systems Limited**.

Improvements and changes to this text necessitated by typographical errors, inaccuracies of current information or improvements to software programs and/or equipment, may be made by Ramco Systems Limited, at any time and without notice. Such changes will, however, be incorporated into new editions of this document. Any hard copies of this document are to be regarded as temporary reference copies only.

The documentation has been provided for the entire Aviation solution, although only a part of the entire solution may be deployed at the customer site, in accordance with the license agreement between the customer and Ramco Systems Limited. Therefore, the documentation made available to the customer may refer to features that are not present in the solution purchased / deployed at the customer site.

### **Table of Contents**

| 1.0  | Introduction                                              | 4  |
|------|-----------------------------------------------------------|----|
| 2.0  | Reliability Analysis Report Settings                      | 4  |
| 3.0  | Manage Consolidated Financial Statements Package          | 14 |
| 4.0  | Automatic Material Movement Document (AutoMMD) Printing   | 14 |
| 5.0  | Enabling M&E interaction with ePubs                       | 15 |
| 6.0  | Schedulers to be configured                               | 16 |
| 7.0  | Scripts to be run                                         | 19 |
| 8.0  | Aviation Offline Reporting Service                        | 20 |
| 9.0  | Ezee View and Ramco Aviation Online Documentation Mapping | 21 |
| 10.0 | Document Attachment                                       | 22 |
| 11.0 | Manual Instructions                                       | 22 |
| 12.0 | Application Settings & Configuration                      | 23 |
| 13.0 | Workflow Setup                                            | 23 |

### 1.0 Introduction

This installation guide provides necessary guidelines and steps that have to be followed for configuring the supporting utilities for Ramco Aviation application suite in Server machines

This comprises the following configurations:

- SQL Database Mail Optional
- Reliability Analysis Reporting Tool Setup- Optional
- Email & Fax Integration Optional
- Manage Consolidated Financial Statements Package Optional
- Automatic Material Movement Document (AutoMMD) Settings Optional
- Bar Code Label Printing Optional
- Schedulers to be configured Mandatory
- Scripts to be run Mandatory

### 2.0 Reliability Analysis Report Settings

Microsoft Office 2007 should be available in Web Server.

Enable Excel Micro Settings and Trust access to the VBA Project object Model. If the server has multiple login users, then these excel setting are to be done for all the login users.

Step 1: In Microsoft Excel, go to Office Button --> Excel Options --> Trust Center - $\rightarrow$  Trust Center Settings.

|       | 9                | ~ (°1 |                    |                        |              |        |         | Booki      | - Microso  | oft Excel           |                       |            |              |          |                 |         |         | _ =           | x   |
|-------|------------------|-------|--------------------|------------------------|--------------|--------|---------|------------|------------|---------------------|-----------------------|------------|--------------|----------|-----------------|---------|---------|---------------|-----|
| •     |                  |       |                    |                        |              | View   | v Deve  | loper      |            |                     |                       |            |              |          |                 |         |         | 0             | x   |
|       | R                |       | Recent Documents   |                        |              |        |         |            |            |                     |                       |            |              |          |                 |         |         |               |     |
|       | New              |       | 1 CICO-Utensil (Ve | ersion9.4).xls         | -(=)         | \$\$/  | Wrap 🖥  | lext .     | General    | •                   |                       |            |              |          | × 📖             | Fill *  |         | n             |     |
|       | Open             |       | 2 Query_5_hist.xls | x                      | -[=]         | 1 1    | a Merge | & Center 🔻 | \$ - %     | · · · · · · · · · · | Condition<br>Formatti | nal Format | t Cell       | Insert D | elete Format    | Clear * | Sort &  | Find &        |     |
|       |                  |       | 3 Query 4 affected | d object.xlsx          | -[iii]       | Aliann | ient    | G.         | Nur        | mber <sup>(</sup>   | ž i                   | Styles     | Jujies       |          | Cells           | -       | Editing | Jereet        |     |
|       | C                |       | 4 Book1 (Autosav   | ed).xlsx               | -[=]         | -      |         |            | A          |                     | <u>, х</u>            | ,          | ,            | (        |                 | ×       |         |               | ×   |
|       | <u>2</u> ave     |       | 5 Worksheet in Tr  | n-Bsg-SolUpd-Reg-Rele  | aseNot ⊣⊜    |        |         |            |            |                     |                       |            |              |          |                 |         |         |               | *   |
|       |                  |       | 6 Trn-Bsg-SolUpd   | -Reg-ReleaseNote-R54-  | DataUp ⊣⊟    | G      | Н       |            | J          | K                   | L                     | M          | N            | 0        | Р               | Q       | R       | S             |     |
| ıñ,   | Save <u>A</u> s  |       | 7 Book2.xlsx       |                        | -[=]         |        |         |            |            |                     |                       |            |              |          |                 |         |         |               | -11 |
|       |                  |       | 8 Trn-Bsg-SolUpd   | -Reg-ReleaseNote-R54-  | DataUp ⊣⊨    |        |         |            |            |                     |                       |            |              |          |                 |         |         |               | -11 |
|       | Print            | •     | 9 Copy of Root Ca  | ause.xlsx              | -[=]         |        |         |            |            |                     |                       |            |              |          |                 |         |         |               | -11 |
|       |                  |       | Copy of Root Ca    | ause.xlsx              | -[2]         |        |         |            |            |                     |                       |            |              |          |                 |         |         |               | -11 |
| 1     | Pr <u>e</u> pare | •     | CICO-Utensil (Ve   | ersion7.1).xls         | -[2]         |        |         |            |            |                     |                       |            |              |          |                 |         |         |               | -11 |
|       |                  |       | Book1.xlsx         |                        | -[0]         |        |         |            |            |                     |                       |            |              |          |                 |         |         |               | -11 |
| - 72  | Sen <u>d</u>     | ->-   | 2009_Sep_EC130     | 0B4_Aircraft_Monthly_U | ilizatio(=)  |        |         |            |            |                     |                       |            |              |          |                 |         |         |               |     |
|       |                  |       | Trn-Bsg-SolUpd     | -Reg-ReleaseNote-R54-  | DataUp ⊣⊨    |        |         |            |            |                     |                       |            |              |          |                 |         |         |               |     |
|       | P <u>u</u> blish | •     | Worksheet in Tr    | n-Bsg-SolUpd-Reg-Rele  | aseNot ⊣≡    |        |         |            |            |                     |                       |            |              |          |                 |         |         |               |     |
|       |                  |       | Trn-Bsg-SolUpd     | -Reg-ReleaseNote-R54-  | DataUp ⊣⊨    |        |         |            |            |                     |                       |            |              |          |                 |         |         |               |     |
|       | <u>C</u> lose    |       | Tax_Workings.xl    | ls                     | -(=)         |        |         |            |            |                     |                       |            |              |          |                 |         |         |               |     |
|       |                  |       |                    | Excel Ontions          | X Evit Evcal |        |         |            |            |                     |                       |            |              |          |                 |         |         |               | -11 |
| 15    |                  |       |                    | Cater options          | X CAR EXCE   |        |         |            |            |                     |                       |            |              |          |                 |         |         |               |     |
| 16    |                  |       |                    |                        |              |        |         |            |            |                     |                       |            |              |          |                 |         |         |               |     |
| 17    |                  |       |                    |                        |              |        |         |            |            |                     |                       |            |              |          |                 |         |         |               |     |
| 18    |                  |       |                    |                        |              |        |         |            |            |                     |                       |            |              |          |                 |         |         |               |     |
| 19    |                  |       |                    |                        |              |        |         |            |            |                     |                       |            |              |          |                 |         |         |               |     |
| 20    |                  |       |                    |                        |              |        |         |            |            |                     |                       |            |              |          |                 |         |         |               |     |
| 21    |                  |       |                    |                        |              |        |         |            |            |                     |                       |            |              |          |                 |         |         |               | _   |
| 22    |                  |       |                    |                        |              |        |         |            |            |                     |                       |            |              |          |                 |         |         |               |     |
| 23    |                  |       |                    |                        |              |        |         |            |            |                     |                       |            |              |          |                 |         |         |               | -   |
|       | N She            | eet1  | Sheet2 Sheet       | t3 / 🞾 🦯               | i i          |        |         | i i        |            | ı i                 | 14                    | i.         | i i          |          |                 |         |         |               | •   |
| Ready | 2                |       |                    |                        |              |        |         |            |            |                     |                       |            |              |          | <b>H</b>        | 0 🛄 100 | % 😑     |               | -+  |
| 🛃 s   | tart             | (     | Jinbox - Micro     | Visual Source          | Nicrosoft    | SQL    | a Windo | vis 🔹      | 🗐 sst136E. | doc [ 📲             | Trn-Bsg-RS            | 4 🔯        | Microsoft E: | «c 🦷     | untitled - Pain |         | 8500    | <b>1</b> 2:01 | PM  |

|                                             | · (° · ) •                      |                |                                                   | Book1 - Microsoft Excel                                                                                                    | _ = ×                  |
|---------------------------------------------|---------------------------------|----------------|---------------------------------------------------|----------------------------------------------------------------------------------------------------|------------------------|
| Home                                        | e Insert                        | Page           | ayout Formulas [                                  | Data Review View Developer                                                                                                    | 🔞 🗕 🖷 🗙                |
| Paste<br>Clipboar                           | t<br>py<br>rmat Painter<br>rd 🕞 | Calibri<br>B I | • 11 • A ⋆<br><u>U</u> • • • • •<br>Excel Options | ■ ■ ● ● ● ● ● ● ● ● ● ● ● ● ● ● ● ● ● ●                                                                                                    | & Find &<br>* Select * |
| E5                                          | •                               | 0              | Papular                                           |                                                                                                    | ¥                      |
| A A 1 2                                     | В                               | С              | Formulas<br>Proofing                              | Help keep your documents safe and your computer secure and healthy.  Protecting your privacy  O P Q R                                                                                                    | S                      |
| 3<br>4<br>5<br>6                            |                                 |                | Save<br>Advanced<br>Customize                     | Microsoft cares about your privacy. For more information about how Microsoft Office Excel helps to protect your privacy, please see the privacy statements. Show the Microsoft Office Excel privacy statement Microsoft Office Online privacy statement                                                                                                   |                        |
| 7<br>8                                      |                                 |                | Add-Ins                                           | Customer Experience Improvement Program                                                                                                    |                        |
| 9<br>10<br>11<br>12<br>13<br>14<br>15<br>16 |                                 |                | Resources                                         | Learn more about protecting your privacy and security from Microsoft Office Online.  Microsoft Windows Security Center  Microsoft Office Excel Trust Center  The Trust Center contains security and privacy settings. These settings help keep vour computer security. We recommend that you do not  Trust Center contains security and privacy settings. | =                      |
| 10<br>17<br>18<br>19<br>20<br>21            |                                 |                |                                                   | change these settings.                                                                                                    |                        |
| 22                                          |                                 |                |                                                   | OK Cancel                                                                                                    |                        |
| II I I I I I                                | eet1 She                        | et2 / Sh       | eet3 🖓                                            |                                                                                                    |                        |
| Ready 🞦                                     |                                 |                |                                                   |                                                                                                    |                        |
| 背 start                                     | 💽 Inb                           | ox - Micros    | oft 🛛 👩 Visual SourceSa                           | ef 🔥 Microsoft SQL Se 🖹 🖹 2 Windows Expl 🔸 📓 sst 136E.doc (Re 📓 Tim-Bsg-R54-App 🗖 Microsoft Excel 🕏 🖉 🖨 🖓 🖗                                                                                                    | 👿 🎔 1:34 PM            |

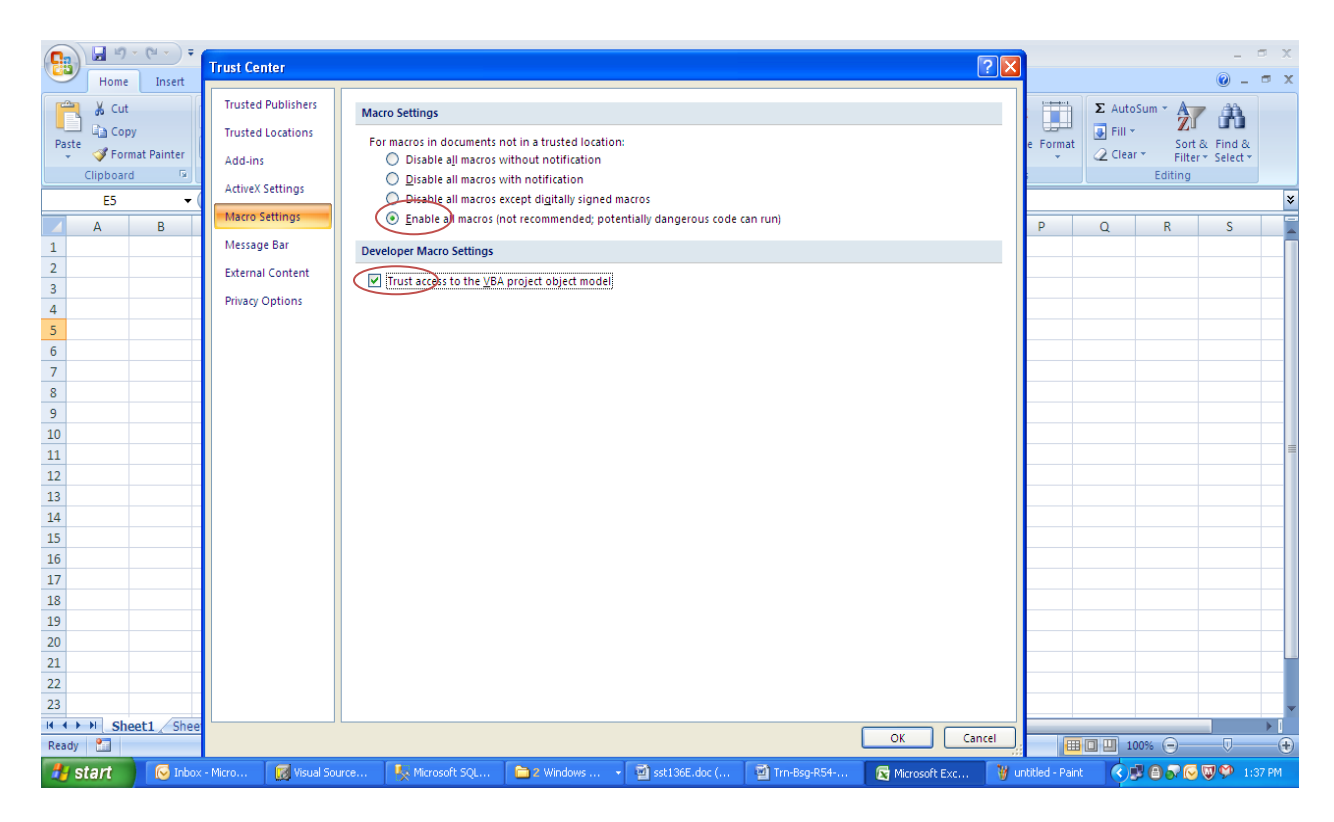

#### Installing Reliability Setup

Click the ReliabilitySetup.msi file available under the folder ...\ IIS\ExtUi\BasRA in WEB Server.

#### Configuring Deploy.ini file

Reliability Analysis reports work based on the values provided in Deploy.ini file. Provide following details in the deploy.ini file available in the reliability setup installed path of WEB Server.

```
<Servername>
<username>
<password>
AVNAPPDB
< template path> (ex.) E:\Program Files\VirtualWorks\IIS\Extui\BasRa
<Local server path > (File generated path)
<FTP Path> ( Destination path given in Object Attachment --> Set Options)
<FTP User Name>
<Password>
```

Following changes need be done in the file ReliabilityAnalysis-2005.exe.config available in the installation path. For.Ex: ...\Program Files (x86)\Default Company Name\NewReliabilitySetup

The value in the code <add key ="IsCORS" value="YES"/> in the appsettings tab should be as follows

YES : If the doc attach folder path is in cross domain NO : If the doc attach folder path is in same server/domain

Refer the below settings under the <configuration> section.

```
Below settings is the default configuration for HTTP based service call.
```

```
<system.serviceModel>
  <br/>
<bindings>
        <basicHttpBinding>
         <binding name="Docattach latestSrv endpoint" closeTimeout="00:01:00"</pre>
openTimeout="00:01:00" receiveTimeout="00:10:00" sendTimeout="00:01:00"
allowCookies="false" bypassProxyOnLocal="false" hostNameComparisonMode="StrongWildcard"
maxBufferSize="65536" maxBufferPoolSize="524288" maxReceivedMessageSize="65536"
messageEncoding="Text" textEncoding="utf-8" transferMode="Buffered"
useDefaultWebProxy="true">
           <readerQuotas maxDepth="32" maxStringContentLength="8192"
maxArrayLength="16384" maxBytesPerRead="4096" maxNameTableCharCount="16384"/>
           <security mode="None">
             <transport clientCredentialType="None" proxyCredentialType="None" realm=""/>
             <message clientCredentialType="UserName" algorithmSuite="Default"/>
           </security>
         </binding>
      </basicHttpBinding>
```

<endpoint address="http://<hostname>/docattach/Docattach\_latestSrv.svc"
binding="basicHttpBinding" bindingConfiguration="Docattach\_latestSrv\_endpoint"
contract="AvnDocAttachService.IDocattach\_latestSrv" name="Docattach\_latestSrv\_endpoint"/>

Below settings is the default configuration for HTTPS based service call.

```
<wsHttpBinding>
        <binding name="WSHttpBinding_IDocattach_latestSrv" closeTimeout="00:01:00"</pre>
            openTimeout="00:01:00" receiveTimeout="00:10:00" sendTimeout="00:01:00"
            bypassProxyOnLocal="false" transactionFlow="false"
hostNameComparisonMode="StrongWildcard"
            maxBufferPoolSize="65536" maxReceivedMessageSize="5242880"
            messageEncoding="Text" textEncoding="utf-8" useDefaultWebProxy="true"
            allowCookies="false">
          <readerQuotas maxDepth="32" maxStringContentLength="8192"
maxArrayLength="65536"
              maxBytesPerRead="4096" maxNameTableCharCount="16384" />
          <reliableSession ordered="true" inactivityTimeout="00:10:00"
              enabled="false" />
          <security mode="Transport">
            <transport clientCredentialType="None" proxyCredentialType="None"
                realm="" />
```

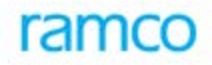

Please configure hostname properly in the endpoint address field.

#### **Configuring Reliability Analysis Scheduler**

ReliabilityAnalysis.exe is the tool that needs to be configured in Windows Scheduler to run on a daily basis for every 1 hour (Configuration steps given below). The Tool obtains server details and template path information from the Deploy.ini file.

ReliabilityAnalysis.exe will be available under ..\\VirtualWorks\IIS\Extui\BASRA.

Steps to Configure ReliabilityAnalysis.exe file in Windows Scheduler: -

Step 1:- To start Windows Scheduler Task, Start  $\rightarrow$  Run  $\rightarrow$  Type "control schedtasks"  $\rightarrow$  Click Ok

In the Task Scheduler, click the Actions "Create Task" given on the right pane. A new window will open as shown in the below screenshot:

| »   🖬   🛛 🖬             |                                                               |                                                                                                    |
|-------------------------|---------------------------------------------------------------|----------------------------------------------------------------------------------------------------|
| ask Scheduler (Local)   | Task Scheduler Summary (Last refreshed: 5/28/2010 5:32:33 PM) | Actions                                                                                                    |
| in sale Scheduler (Usa) | Security options                                              | Task Scheduler (Local)       Task Scheduler (Local)       Connect to Another Com.       Create Basic Task       Import Task       Import Task       Display All Running Tasks       Elisable All Task History       AT Service Account Confil       View       Refresh       Help |
|                         | Summary: 23 total                                             |                                                                                                    |

As highlighted in the "General" Tab,

- i. Provide "Name"
- ii. Select the option "Run whether user is logged on or not"
- iii. Check the option "Do not store password. The Task will only have access to local computer resources"
- iv. Select the dropdown "Configure for" to Windows 7, Windows Server 2008 R2 or Windows Vista, Windows Server 2008 based on the operating system it is getting installed.

| Create Task         | New Trigger                                                       |
|---------------------|-------------------------------------------------------------------|
| General Triggers A  | Begin the task: At task creation/modification                     |
| When you create a t | Settings                                                          |
|                     | No additional settings required.                                  |
| Trigger             |                                                                   |
|                     |                                                                   |
|                     |                                                                   |
|                     |                                                                   |
|                     |                                                                   |
|                     |                                                                   |
|                     | Advanced settings                                                 |
|                     | Delay task for: 15 minutes                                        |
|                     | Repeat task every: 30 minutes 🔹 for a duration of: Indefinitely 💌 |
|                     | Stop all running tasks at end of repetition duration              |
|                     | Stop task if it runs longer than: 3 days                          |
| 01                  | Activate: 5/28/2010 V 5:52:13 PM - Synchronize across time zones  |
| INew                | Expire: 5/28/2011 V 5:52:13 PM                                    |
|                     |                                                                   |
|                     |                                                                   |
|                     | OK Cancel                                                         |
| ummary: 23 total    |                                                                   |

As highlighted in the "Trigger" tab,

- i. Set the drop down "Begin the Task" as "At task creation/modification"
- ii. In the Advanced settings check the "Repeat task every", select 30 minutes and "for a duration of" as "Indefinitely"

| Create Task                 | New Action                                     |        |
|-----------------------------|------------------------------------------------|--------|
| General Triggers Actions    | You must specify what action this task will pe | rform. |
| When you create a task, you | Action: Start a program Settings               | ¥      |
| Action                      | Program/script:                                | Browse |
|                             | Add arguments (optional):                      |        |
|                             | startin (opuona).                              |        |
|                             |                                                |        |
|                             |                                                |        |
| New Edit                    |                                                |        |
|                             |                                                |        |

As highlighted in the "Actions" Tab

- i. Set "Action" as "Start a Program"
- ii. In the Settings frame Click Browse button and select ReliabilityAnalysis.exe from path "..\\VirtualWorks\IIS\Extui\BASRA"
- iii. In "Start in (optional)", enter the 'ReliabilityAnalysis.exe' path and click "OK".

| Specify the conditions that, along with the trigger, deter<br>run if any condition specified here is not true. | rmine whether the task shou | ıld run. The task will not |
|----------------------------------------------------------------------------------------------------|-----------------------------|----------------------------|
| Idle                                                                                                    |                             |                            |
| Start the task only if the computer is idle for:                                                               | 10 minutes                  | <b>*</b>                   |
| Wait for idle for:                                                                                             | 1 hour                      | <b>*</b>                   |
| 🗹 Stop if the computer ceases to be idle                                                                       |                             |                            |
| Restart if the idle state resumes                                                                              |                             |                            |
| Power                                                                                                    |                             |                            |
| Start the task only if the computer is on AC power                                                             |                             |                            |
| 🛛 🗖 Stop if the computer switches to battery power                                                             |                             |                            |
| Wake the computer to run this task                                                                             |                             |                            |
| Network                                                                                                    |                             |                            |
| Start only if the following network connection is available                                                    | ailable:                    |                            |
| Any connection                                                                                                 |                             | Ŧ                          |
| 1 -                                                                                                    |                             |                            |
|                                                                                                    |                             |                            |
|                                                                                                    |                             |                            |
|                                                                                                    |                             |                            |

As highlighted in the "Conditions" tab, uncheck "Start the task only if the computer is on AC power"

| 🕒 Create Task                                                                                                    | ×      |
|----------------------------------------------------------------------------------------------------|--------|
| General   Triggers   Actions   Conditions   Settings  <br>Specify additional settings that affect the behavior of the task.                                                                                                    |        |
| <ul> <li>Allow task to be run on demand</li> <li>Run task as soon as possible after a scheduled start is missed</li> </ul>                                                                                                    |        |
| ✓ If the task fails, restart every:                                                                                                    |        |
| Attempt to restart up to:                                                                                                    |        |
| Stop the task if it runs longer than:                                                                                                    |        |
| <ul> <li>✓ If the running task does not end when requested, force it to stop</li> <li>✓ If the task is not scheduled to run again, delete it after:</li> <li>✓ If the task is already running, then the following rule applies:</li> </ul> | ]      |
| Do not start a new instance                                                                                                    | Cancel |

As highlighted in above screenshot, complete the "Settings" tab which ends the completion of Task Scheduler for Reliability,

#### Configuring Folder for saving Reliability Analysis Reports

- Visit the screen under the BPC 'Utilities '--> Component 'Object Attachment '--> Activity 'Set Options'.
- Note the path mentioned under 'Path in Server'. If not defined, set a path.
- Create a folder within the above path in the web server to download Reliability reports.
- Provide write permission to the above folders for everyone/ the user account -'lusr\_<servername>'
- The folder created above needs to be defined for Reliability Analysis component in the multiline separately.
- All the .bmp files available in IIS\Reports folder should be copied to the folder 'IIS\Extui\BasRA' also.
- Company Logo should be available as .bmp file with the naming convention as <Company Name>.bmp (Company Name as defined in the application) in the folder 'IIS\Extui\BasRA'.
- In case of enabling Reliability Analysis in a server with multiple databases, the scheduler needs to be configured separately for each database. The path of the RelReports.exe file will vary for each database. The corresponding Deploy.ini, Reliability Report templates, ReliabilityReports.xml files will be configured along with .exe file. The Stored Procedures and Table objects need to be compiled in each database.
- For Windows 2008 server, Please make this folder.
   C:\Windows\System32\config\systemprofile\Desktop
   C:\Windows\SysWOW64\config\systemprofile\Desktop

#### Pre-requisites for executing ReliabilityAnalysis.exe file

- At least one printer driver needs to be installed in Web server for the generation of Reliability reports.
- Ensure that the following assemblies are available in Global Assembly Cache path (C:\Windows\Assembly)
  - o Microsoft.Office.Interop.Excel
  - o Microsoft.Office.Interop.Word

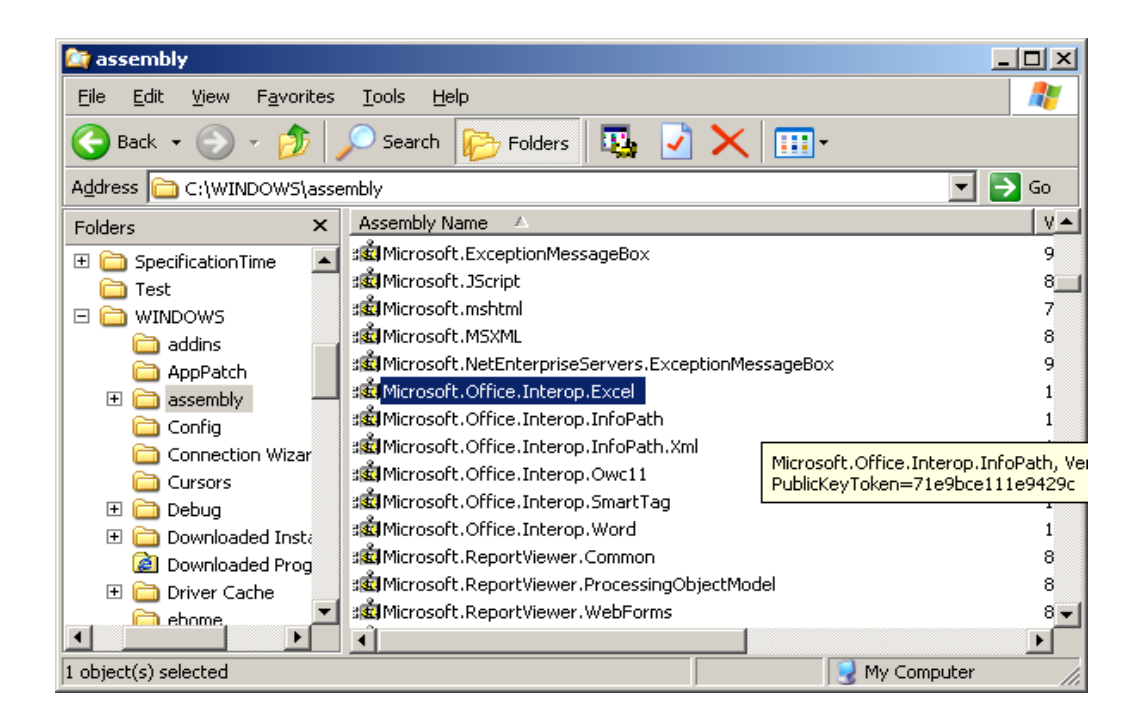

### 3.0 Manage Consolidated Financial Statements Package

Refer the attached document for configuration and settings

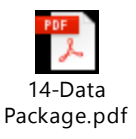

### 4.0 Automatic Material Movement Document (AutoMMD) Printing

For AutoMMD installation, Please refer to the setup files and documents available in the product cut folder.

...\DVD4 - Tools & Documents\Tools\AutoMMD

### 5.0 Enabling M&E interaction with ePubs

### A. M&E application integrated with Ramco ePubs for Package Printing:

#### I. Configuration settings:

Open up the Deploy.ini file available in ... IIS\ExtUi\NonRvw and provide the below details:

Database server name User who has access rights to ePubs database system Password M&E application database name

E.g.

avnbl01 rvwuser rvw avnappdb

#### **II. M&E** application interaction with ePubs:

M&E interaction with ePubs is enabled through database synonyms. The database synonym creation will follow one of the below scenarios.

**Scenario 1:** ePubs is installed in the same server where M & E Application is installed.

Create the synonym with database reference as given in the attached script in order to enable the interaction.

ePubs database name has to be modified against the variable @db\_name\_tmp in the below attached script and executed in AVNAPPDB.

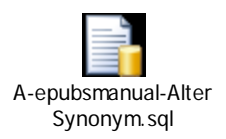

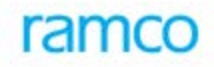

Scenario 2: ePubs and M&E Application are installed in two different servers:

Linked server has to be established for accessing the objects related to ePubs application. Create the synonym with linked server and database reference as given in the attached script in order to enable the interaction.

ePubs database server name has to be modified against the variable @datasrc and ePubs database name has to be modified against the variable @db\_name\_tmp in the below attached script and executed in AVNAPPDB.

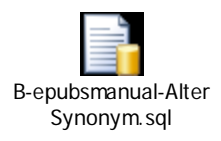

# B. M & E application not integrated with Ramco ePubs for Package printing:

Execute the below script in AVNAPPDB if M&E application is not integrated with ePubs for package printing.

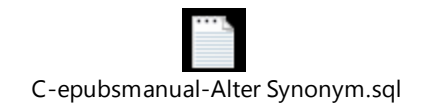

### 6.0 Schedulers to be configured

The list of schedulers as mentioned in 'Scheduler Job List' annexure document need to be configured as SQL Job in RM Server.

To create a new Job, Follow the steps below:

- a. Connect to SQL Server Management Studio Object Explorer using sa user.
- b. Start the SQL Server Agent. If it is in stopped status, then right click on SQL Server Agent and click Start
- c. Expand SQL Server Agent, right click on Jobs. Give the name of the Job in the "Name" text box.

| Bratterenalt/SQLIServer N   | langement Studie                                                                                                    |                                          |                             | 4 1                                | 02:47.                                                                                      | - * ×    |
|-----------------------------|----------------------------------------------------------------------------------------------------|------------------------------------------|-----------------------------|------------------------------------|---------------------------------------------------------------------------------------------|----------|
| Mie Edit View Project       | Tools Window Commanity H                                                                                                    | 94                                       |                             |                                    |                                                                                             |          |
| 2 New Query 10 20 1         | ER New Job                                                                                                    |                                          |                             |                                    |                                                                                             |          |
| (19. 9) (A)                 | Total Library                                                                                                    | Scipt - 🖪 Halp                           |                             |                                    |                                                                                             |          |
| Classes Explores<br>Connect | Steps<br>Steps<br>Kolmadans<br>Alart<br>Target                                                                                                    | Nore<br>Dorer<br>Estaplor<br>Description | a<br>[Uncotogorized [Local] |                                    |                                                                                             | ÷ × ie   |
|                             | Extension<br>Server<br>Server | Distinct                                 |                             | OK Carol                           | 9CODE WCPP4<br>1<br>1<br>1<br>1<br>1<br>1<br>1<br>1<br>1<br>1<br>1<br>1<br>1<br>1<br>1<br>7 |          |
|                             | 300                                                                                                    | g energy educces why                     | ISPECO                      | n311(50 5P2) 16(67) Ave            | -acodo - 30.00.00                                                                           | 119 KOWO |
| Ready                       |                                                                                                    |                                          | (()))))                     | on the second second second second |                                                                                             |          |
| Start 8 8 4                 | <ul> <li>121</li> <li>131</li> <li>131</li> </ul>                                                                                                    | Din .                                    |                             | 0.0                                | -BOM!                                                                                       | 102744   |

d. Click on "Steps" from the left pane of the new window job. Click on "New" push button. Step window pops up. Give the Step name and select the Database from the database combo. Command text field, specify command to be executed and click on OK push button.

| S New Job Step              |                             |          |
|-----------------------------|-----------------------------|----------|
| de Garanal                  | 12 State - 12 Halp          |          |
| Advanced                    | Step game.                  |          |
|                             |                             |          |
|                             | Tide                        | 1001     |
|                             | Transact-SQL script (T-SQL) | mi       |
|                             | Eleval:                     | 1        |
|                             | No. V                       | 1944     |
|                             | Despere Double              |          |
|                             | Cognant                     | (A)      |
|                             | ( Onen                      |          |
|                             |                             |          |
|                             | ()                          |          |
| Europetine<br>Specific      | L GORV                      |          |
| Service<br>Vanicov/N3T1     | Easte                       |          |
| Connection:                 | Perce                       |          |
| 37 Very connection property | dias -                      |          |
| The second second           |                             |          |
| All Beach                   |                             |          |
| O.                          | 42                          |          |
| -                           | 1                           |          |
|                             |                             | OK Canod |
|                             |                             |          |

e. Click on Schedules from the left pane of "New Job" window and click on "New" push button. A "New job Schedule" window pops up. Specify the name of the job in the Name text field. Ensure that 'Enabled' check box has been enabled. In the frequency section, specify the frequency of occurrence from the Occurs combo. In the Daily Frequency section, click on "Occurs every" radio button and specify the required timings from corresponding list boxes and combo. Under Duration section, specify the start date and required End date and click on OK.

| 040040 | 📴 🏛 New Jab Schedul  | *                                                        |                               |
|--------|----------------------|----------------------------------------------------------|-------------------------------|
|        | E None               | 1                                                        | Adults Translate              |
|        | Schedule type:       | Recurs                                                   | 👻 🕑 Endded                    |
|        | Distance -           |                                                          |                               |
|        | (Dee                 | [A-8000 =] toe: [1.000 mi c]                             |                               |
|        | Feequency            |                                                          |                               |
|        | Петан                | Weekb                                                    |                               |
|        | Recus every          | 1 average on                                             |                               |
|        | 0000000              | Honday     Wednesdag     Fide     Tuenday     Tuenday    | y ☐ Satuday<br>12 Sanday      |
|        | Daily hequarcy       |                                                          |                               |
|        | 🕞 Docum ance at      | 12 00:00 AM                                              |                               |
|        | 🚺 🔿 Оссын өнөүс<br>в | Ending at                                                | 1000.00 C                     |
|        | Dutation             |                                                          |                               |
|        | Start date:          | 6/ 6/2003 In O End date                                  | 40 A.000                      |
|        | Sumay                |                                                          |                               |
|        | Descriptors          | Documentary week on Sunday at 12:00:00 AM. Schedule with | Ibe used starting on 6/6/2008 |
|        |                      | -                                                        | Carcel Heb                    |
|        |                      |                                                          |                               |

f. Click on OK to finish the Job.

### 7.0 Scripts to be run

• Below Script to be run in RM server in master database for providing permission to 'OLE Automation Procedures',

The below script to be run if the feature in component "Issue Tools" under Facility Management and if "Authentication for Tools Issue" is set as Required.

sp\_configure 'show advanced options', 1 GO RECONFIGURE GO sp\_configure 'Ole Automation Procedures', 1 GO RECONFIGURE GO

#### • Permissions to set

use msdb GRANT EXEC ON sp\_add\_job TO PUBLIC GRANT EXEC ON sp\_add\_jobstep TO PUBLIC GRANT EXEC ON sp\_add\_jobserver TO PUBLIC GRANT EXEC ON sp\_start\_job TO PUBLIC GRANT SELECT ON sysmail\_principalprofile TO PUBLIC GRANT SELECT ON dbo.sysjobs TO PUBLIC GRANT EXEC ON SP\_START\_JOB TO PUBLIC

use master GRANT EXEC ON xp\_sqlagent\_enum\_jobs TO PUBLIC

#### • Service broker

The Service Broker infrastructure has been implemented for forecast operations in order to schedule & perform the voluminous data processing operations by using multiple asynchronous queues with scheduled conversation handle/ delays in order to manage maintenance operations without using SQL Server Agent. This gives provision for flexible scheduling of work, which can translate to big improvements in both performance and scalability.

- 1. Stop and start the sql service
- 2. Execute below queries in application db

```
Declare @DBname nvarchar(50)
SELECT @DBname = DB_NAME()
exec ('ALTER DATABASE ' + @DBname + ' SET TRUSTWORTHY ON')
exec ('ALTER DATABASE ' + @DBname + ' SET NEW_BROKER')
```

Note:

(i) Please ensure DEPDB & all Application DBs like AVNAPPDB, HRMS40 owners are same".

This is very much required for online forecasting and Data Replication feature.

(ii) Please ensure database owner should have equivalent rights to "sa" login."

### 8.0 Aviation Offline Reporting Service

This feature is applicable for those who are generating financial & management accounting reports.

- 1. Create a folder named "Log Files" in \\IIS\ExtUi\REPMAC folder.
- 2. Create a folder named "Reports" in \\IIS\ExtUi\REPMAC folder.
- 3. Provide the information in .ini file which is available in \\IIS\ExtUi\REPMAC folder.
  - a. File name: AVNOfflineRepSettings.INI file
  - b. [ServerInformation]
    - i. < Server Name> = Mention RM server name
    - ii. <Database Name> = Specify aviation database
    - iii. <User Name> = readuser
    - iv. <Password> = Give the password corresponding to the given username.
  - c. [GeneralInformation]
    - i. <DW WebService URL> = Mention WEB server name in <SERVERNAME>
    - ii. < DocAttch WebService URL> = Mention WEB server name in
  - <SERVERNAME>

4. Execute "Install AVN Offline Reporting Service" batch file from \\IIS\ExtUi\REPMAC folder with administration rights

5. Execute "Start AVN Offline Reporting Service" batch file from \\IIS\ExtUi\REPMAC folder with administration rights

### 9.0 Ezee View and Ramco Aviation Online Documentation Mapping

For mapping Ramco online documentation to users following steps to be done

- 1. Map the OLH component to the applicable OU's in the table fw\_admin\_nonrvw\_OUInst\_Comp
- Map the OLH activity to applicable roles in the table fw\_admin\_nonrvw\_Role\_Activity (Refer the activityid from this query select \* from fw\_admin\_nonrvw\_activity where activityname like 'OLH%')

For mapping Ramco online documentation to users following steps to be done

- 1. Map the component to the applicable OU's in the table fw\_admin\_nonrvw\_OUInst\_Comp ( Refer component from this query, select \* from fw\_admin\_nonrvw\_activity where activityname like 'spexecutor%')
- 2. Map the activity to applicable roles in the table fw\_admin\_nonrvw\_Role\_Activity ( Refer the activityid from this query select \* from fw\_admin\_nonrvw\_activity where activityname like 'spexecutor%')

### 10.0 Document Attachment

For enabling document attachment feature, please refer to the document available in the product cut folder

...\DVD4 - Tools & Documents\Tools\DocumentAttachment

### 11.0 Manual Instructions

| SI # | Description | File Name              | Remarks                | Manual Instruction                           |
|------|-------------|------------------------|------------------------|----------------------------------------------|
| 1    | Common      | ApplicationSettings.Js | To enable chrysalis    | Add this code at the last row                |
|      | Settings    | \IIS\Extui in Web      | Theme                  | wizardVersion = "2.0";                       |
|      |             | Server                 |                        |                                              |
| 2    | Common      | ApplicationSettings.Js | To hide the            | Add this code at the last row                |
|      | Settings    | \IIS\Extui in Web      | template icon          | iHdnToolbarItems.defaulting =                |
|      |             | Server                 | which is not           | true;                                        |
|      |             |                        | supported currently    | bannerCollapse = false;                      |
| 3    | Application | To be added in         | This setting is to     | <add <="" key="ExtNormalWindow" th=""></add> |
|      | Launch      | web.config file        | launch the             | value="1">                                   |
|      | Settings    |                        | application in the     | To be added under                            |
|      |             |                        | same session.          | <appsettings></appsettings>                  |
| 4    | Planning    | ApplicationSettings.Js | This option is to      | preventFocusOnIIbo =                         |
|      | Board       | \IIS\Extui in Web      | avoid the traversal    | ["amplanmntacplanent"];                      |
|      |             | Server                 | issue in Planning      |                                              |
|      |             |                        | Board. (Issue          |                                              |
|      |             |                        | Details: When the      |                                              |
|      |             |                        | nodes in planning      |                                              |
|      |             |                        | board tree are         |                                              |
|      |             |                        | expanded focus is      |                                              |
|      |             |                        | getting set to the     |                                              |
|      |             |                        | header control.)       |                                              |
| 5    | Activity    | -                      | To enable the new      | Reload the activity search in                |
|      | Search      |                        | activities in Activity | Sun Solaris after doing the role             |

|   |          |                         | search              | activity mapping for the new    |
|---|----------|-------------------------|---------------------|---------------------------------|
|   |          |                         |                     | activities                      |
| 6 | Mobile   | Web Server              | To enable mobile    | a) Create new virtual directory |
|   | Settings |                         | APPs                | in Web Server with the name :   |
|   |          |                         |                     | ramcoservices                   |
|   |          |                         |                     | b) Point the virtual directory  |
|   |          |                         |                     | path                            |
|   |          |                         |                     | virtualworks/ramcoserviceapig   |
|   |          |                         |                     | ateway.                         |
| 7 | Mobile   | WCFClientSettings.confi | To enable mobility  | a) Replace local host with APP  |
|   | Settings | g                       | (This feature has   | server path in                  |
|   |          | \RamcoServiceAPIGate    | Commercial          | WCFClientSettings_Sample.con    |
|   |          | way\App_Data in Web     | implications. Only  | fig.                            |
|   |          | Server                  | licensed users need | b) Rename the file name         |
|   |          | WCFClientSettings_Sam   | to do this )        | WCFClientSettings_Sample.con    |
|   |          | ple.config              |                     | fig as                          |
|   |          |                         |                     | WCFClientSettings.config.       |

### 12.0 Application Settings & Configuration

For the additional settings that needs to be configured for the application can be referred from the following document.

#### ...VirtualWorks\IIS\EXTUI\Release Documentation\Feature Documents\ExtJS Application Level Settings.doc

### 13.0 Workflow Setup

For workflow setup, Please refer to the setup files and documents available in the product cut folder.

...\DVD4 - Tools & Documents\Tools\WorkflowSetup

#### - End of Document -

#### **Corporate Office and R&D Center**

Ramco Systems Limited, 64, Sardar Patel Road, Taramani , Chennai – 600 113, India Office + 91 44 2235 4510 / 3090 4000 Fax +91 44 2235 2884 Website - www.ramco.com